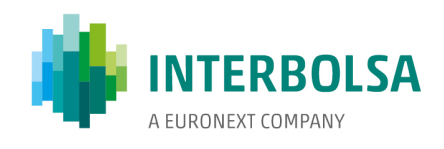

## Subscription of ISO 15022 messages through SWIFTNet

22/08/2017

Interbolsa

Sociedade Gestora de Sistemas de Liquidação e de Sistemas Centralizados de Valores Mobilários, S.A. | Avenida da Boavista, 3433 | PT 4100 – 138 Porto | Portugal T + 351 22 615 84 00 EMAIL interbolsa@interbolsa.pt www.interbolsa.pt

Registo C R C do Porto e NIPC PT | 502 962 275 Capital Social | 5 500 000 €

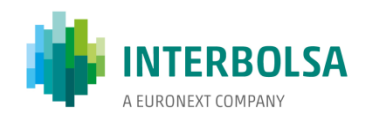

| Introduction                                        | 3 |
|-----------------------------------------------------|---|
| Available ISO 15022 messages (FIN)                  | 4 |
| ANNEX I – How to subscribe to the INTERBOLSA MI-CUG | 5 |

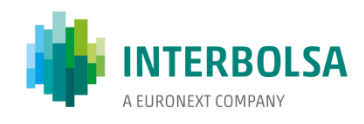

## Introduction

The Financial Intermediaries, who intend to communicate with INTERBOLSA's systems using ISO 15022 messages via the SWIFT network, should do so only after performing tests in INTERBOLSA's external tests environment, in the terms defined by INTERBOLSA.

To subscribe this service the Financial Intermediaries will have to subscribe to the MI-CUG - Market Infrastructure Closed User Group, this entity's closed user group, through the SWIFT Portal. The subscription process shall have to take place separately for both environments, the SRV (*Test*), for Testing environment, and (subsequent to the successful fulfilment of the tests) the SRV (*Live*), for Production environment. The procedures in order to correctly fill out the subscription form are described in Annex I.

Once the form is submitted, the SWIFT Portal sends an e-mail message to INTERBOLSA with all the subscription data. If the subscription form contains invalid data, the Financial Intermediary will be contacted by INTERBOLSA so as to correct the necessary information/data and resubmit the mentioned form.

After the acceptation of the subscription by INTERBOLSA, the Financial Intermediary has to inform the type of ISO 15022 messages (FIN) that it wants to have access to, sending for that purpose a specific form (to be requested from INTERBOLSA). This form will have to be sent to INTERBOLSA to the e-mail address <u>T2S forms@interbolsa.pt</u> and, in case of Production, by post-mail, as it has to be signed (the Tests form doesn't need a signature).

In the production environment will be necessary to perform the "exchange of keys" (RMA - Relationship Management Application) between the Financial Intermediary and INTERBOLSA.

As the Corporate Actions Notification and Confirmation service is not a free service these messages should be subscribed through a different form than the referred above (to be requested from INTERBOLSA). After being correctly filled, this form will have to be sent to INTERBOLSA, to the e-mail address <u>T2S\_forms@interbolsa.pt</u>, and the original version (with signature) will have to be sent by post- mail.

The cost associated with this service is described in that form: initial fixed cost for the subscription of the service and variable cost per message.

To send ISO 15022 messages, the Financial Intermediaries will have to use the respective INTERBOLSA BIC:

- IBLSPTP0CUG, for Tests;
- IBLSPTPPCUG, for Production.

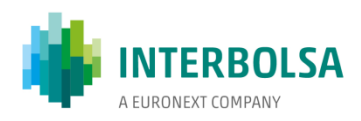

## Available ISO 15022 messages (FIN)

|                               | Message | Input | Output |
|-------------------------------|---------|-------|--------|
| Corporate Action Notification | MT564   |       | Х      |
| Corporate Action Confirmation | MT566   |       | х      |

ISO 15022 messages with individual subscription

|                                         | Message | Input | Output  |
|-----------------------------------------|---------|-------|---------|
| Statement of Holdings (EOD)             | MT535   |       | X (EOD) |
| Statement of Transactions               | MT536   |       | Х       |
| Statement of Pending Transactions       | MT537   |       | Х       |
| Statement of Intra-Position Advices     | MT538   |       | Х       |
| Settlement Status and Processing Advice | MT548   |       | Х       |
| Settlement Allegement                   | MT578   |       | Х       |

ISO 15022 messages with individual subscription

|                                                  | Message | Input | Output |
|--------------------------------------------------|---------|-------|--------|
| Receive Free                                     | MT540   |       |        |
| Receive Against Payment                          | MT541   |       |        |
| Deliver Free                                     | MT542   | x     |        |
| Deliver Against Payment                          | MT543   |       |        |
| Transaction Processing Command                   | MT530   |       |        |
| Settlement Status and Processing Advice          | MT548   |       | X      |
|                                                  | _       | -     | _      |
| Receive Free Confirmation                        | MT544   |       |        |
| Receive Against Payment Confirmation             | MT545   |       | ×      |
| Deliver Free Confirmation                        | MT546   |       | ^      |
| Deliver Against Payment Confirmation             | MT547   |       |        |
|                                                  |         |       |        |
| Intra-Position Advice                            | MT508   |       | Х      |
| Intra-Position Instruction                       | MT524   | Х     |        |
|                                                  |         | -     |        |
| Corporate Action Instruction                     | MT565   | X     |        |
| Corporate Action Status and Processing<br>Advice | MT567   |       | х      |

ISO 15022 messages subject to group subscription

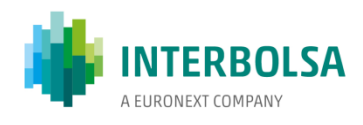

## ANNEX I – How to subscribe to the INTERBOLSA MI-CUG

- 1) Go to www.swift.com
- 2) From the main page please select from menu bar **Ordering** > **Order products and services**.

| SWIFT The glob<br>financial                                    | al provider of sec<br>messaging serv | cure<br>ices          |               |                      |
|----------------------------------------------------------------|--------------------------------------|-----------------------|---------------|----------------------|
| About SWIFT                                                    | Solutions                            | Ordering              | Support       | Training             |
|                                                                |                                      | ^                     | New cu        | istomers             |
|                                                                | SV Join SV                           | WIFT                  |               |                      |
| collaboratio                                                   | Order                                | products and services | >w            | no we are            |
| relevoluce                                                     | Chang                                | e configuration       |               | > What we            |
| adamonal value                                                 | Termin                               | ate and deactivate    | <b>&gt;</b> E | Become               |
| PERIOTEN                                                       | Securi                               | ty Officers           | w             |                      |
| The SWIFT community                                            | Servio                               | e Administrators      |               |                      |
| Customers                                                      | Orderi                               | ng for partners       | Industr       | y initiatives        |
| <ul> <li>Banks</li> <li>Broker/dealers</li> </ul>              | Track                                | your orders           | > Distrib     | uted architecture    |
| > Corporates                                                   | Billing i                            | nformation            | > MiFID       |                      |
| <ul> <li>Custodians</li> <li>Investment management</li> </ul>  | gers Pricing                         |                       | > SEPA        |                      |
| <ul> <li>High-value payme<br/>market infrastructure</li> </ul> | int<br>ures Sales                    | contacts              | Partne        | rs                   |
| <ul> <li>Low-value payme<br/>market infrastruction</li> </ul>  | ures Sta                             | andards               | > Partne      | r programme<br>Ready |

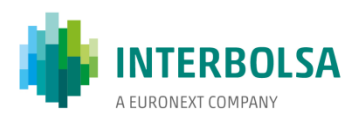

3) - From Order products and services page, you need to select: Market infrastructure become member of.

| Security Officers      | А                                                     | н                                                                           |
|------------------------|-------------------------------------------------------|-----------------------------------------------------------------------------|
| Service Administrators | > Accord                                              | Herdware Security Medule (HSM)                                              |
| Ordering for partners  | > Accord                                              | <ul> <li>Hardware Security module (HSM)</li> </ul>                          |
| Track your orders      | > Automations                                         | К                                                                           |
| Pilling information    | > Alliance Access                                     | > Kits. Alliance                                                            |
| bining mormation       | <ul> <li>Alliance Connect</li> </ul>                  |                                                                             |
| Pricing                | Alliance Entry                                        | L                                                                           |
| Sales contacts         | Alliance Gateway                                      | Labeling for Member Concentrators and                                       |
|                        | > Alliance Kits                                       | Service Bureaus                                                             |
|                        | > Alliance Lite                                       | > Lite, Alliance                                                            |
|                        | > Alliance Messenger                                  | <ul> <li>Link (SWIFTNet Link)</li> </ul>                                    |
|                        | > Alliance RMA                                        | Logical Terminal (LT)                                                       |
|                        | > Alliance Starter Set                                |                                                                             |
|                        | Alliance Webstation                                   | M                                                                           |
|                        |                                                       | <ul> <li>MA-CUG, become member of</li> </ul>                                |
|                        | В                                                     | > Mail                                                                      |
|                        | > BIC directories                                     | Market Infrastructure, become member of                                     |
|                        | > BIC registration                                    | > Member Concentrator, appoint one to provide                               |
|                        | BIC1, Non-SWIFT                                       | me service                                                                  |
|                        | > Bulk Payments                                       | <ul> <li>Member Concentrator, become and serve you<br/>customers</li> </ul> |
|                        | <ul> <li>Business Entity Identifier (BEI8)</li> </ul> | <ul> <li>Message User Group (MUG), register to</li> </ul>                   |
|                        | c                                                     |                                                                             |

4) – On the next page the list of all market Infrastructure using SWIFT will be displayed: Choose the appropriate service, i.e.

| IBLSPTPP | SRV (Test) | INTERBOLSA - S.G.S.L.S.C.V.M., S.A. | Subscribe |
|----------|------------|-------------------------------------|-----------|
| IBLSPTPP | SRV (Live) | INTERBOLSA - S.G.S.L.S.C.V.M., S.A. | Subscribe |

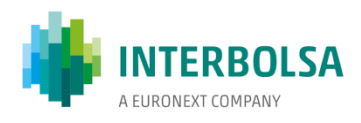

5) – Once selected the system will request you to log-in. After successful login the **SWIFTNet Service Subscription** form will be shown.

Example for the test environment:

| SWIFT The global provider of secure financial messaging services                                       | Search swift.com Search                        |
|----------------------------------------------------------------------------------------------------|------------------------------------------------|
| About SWIFT Solutions Ordering Support Training<br>Home                                                | Events Contacts A. BAKHTAOUI (SWHQBEBB) Logout |
| Step 1 Step 2 Step 3 Demomode                                                                          | Price list   How e-ordering works              |
| SWIFTNet Service Subscription                                                                          |                                                |
| INTERBOLSA - S.G.S.L.S.C.V.M., S.A. (IBLSP<br>Infrastructure : SRV (Test)<br>SWIFTNet service = / Test | TPP) Market                                    |
| Enter the requested information.                                                                       |                                                |
| The orange arrow icon 🕨 indicates mandatory fields                                                     |                                                |
| Please use this form to manage a subscription to a SWIFTNet Service under the condition<br>Description | ns of the <u>SWIFTNet Service</u>              |
|                                                                                                    |                                                |
|                                                                                                    |                                                |
|                                                                                                    |                                                |
|                                                                                                    |                                                |
|                                                                                                    |                                                |
|                                                                                                    |                                                |
|                                                                                                    |                                                |
|                                                                                                    |                                                |
|                                                                                                    |                                                |
|                                                                                                    |                                                |

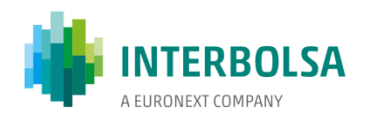

6) - Customer info: The sytem will fill out by default the customer Info such BIC, Contact name etc...On the next page you need to enter info as per requested:

Nb: The orange arrow icon 📕 indicates required fields

| BIC8                                                                                                    | SWHQBEBB                                                                                                    | 2.01                       |
|----------------------------------------------------------------------------------------------------|----------------------------------------------------------------------------------------------------|----------------------------|
| Your own purchase order<br>reference                                                                                                    |                                                                                                    | 2.02                       |
| My Sales Partner                                                                                                    | S.W.I.F.T. SCRL                                                                                                    | 2.03                       |
| SWIFT commercial<br>quotation reference                                                                                                    |                                                                                                    | 2.04                       |
| SWIFT account manager<br>email address                                                                                                    |                                                                                                    | 2.05                       |
| ferred implementation date                                                                                                    |                                                                                                    |                            |
| Implementations always occu<br>SWIFT as being correct and d                                                                                                    | ir during the weekend. The earliest possible implementation of an order that is validated by<br>uly approved by the Service Administrator, is the second weekend following the date of                                                                                                    |                            |
| Implementations always occu<br>SWIFT as being correct and d<br>submission. A later weekend<br>However, in case of first subs<br>BIC directory publication date<br>Preferred implementation<br>date                                                                                                    | ur during the weekend. The earliest possible implementation of an order that is validated by<br>uly approved by the Service Administrator, is the second weekend following the date of<br>can be specified.<br>scription to a SWIFTNet service, the implementation date should concur with the <u>next planne</u> .                                                                                                    | <u>ed</u><br>3.01          |
| Implementations always occu<br>SWIFT as being correct and d<br>submission. A later weekend<br>However, in case of <b>first sub</b> :<br><u>BIC directory publication date</u><br>Preferred implementation<br>date                                                                                                    | Ir during the weekend. The earliest possible implementation of an order that is validated by<br>uly approved by the Service Administrator, is the second weekend following the date of<br>can be specified.<br>scription to a SWIFTNet service, the implementation date should concur with the <u>next planne</u><br>Saturday July 18 2009<br>Saturday July 18 2009<br>Saturday July 25 2009<br>Saturday July 25 2009<br>Saturday August 1 2009                                                                                                    | ed<br>3.01                 |
| Implementations always occu<br>SWIFT as being correct and d<br>submission. A later weekend<br>However, in case of <b>first sub</b> :<br><u>BIC directory publication date</u><br>Preferred implementation<br>date<br>Service Configuration                                                                                                    | Ir during the weekend. The earliest possible implementation of an order that is validated by uly approved by the Service Administrator, is the second weekend following the date of can be specified. Scription to a SWIFTNet service, the implementation date should concur with the next planner. Saturday July 18 2009 Saturday July 18 2009 Saturday July 25 2009 Saturday August 1 2009 Saturday August 1 2009 Saturday August 1 2009 Saturday August 1 2009 Saturday August 2 2009 Saturday August 2 2009 Saturday       | <u>ed</u><br>3.01          |
| Implementations always occu<br>SWIFT as being correct and of<br>submission. A later weekend<br>However, in case of first subs<br>BIC directory publication date<br>Preferred implementation<br>date<br>Service Configuration<br>Subscription to FIN based se<br>environment.                                                                                                    | Ir during the weekend. The earliest possible implementation of an order that is validated by uly approved by the Service Administrator, is the second weekend following the date of can be specified. Scription to a SWIFTNet service, the implementation date should concur with the <u>next planne</u> Saturday July 18 2009 Saturday July 18 2009 Saturday July 25 2009 Saturday August 1 2009 Saturday August 15 2009 Saturday August 22 2009 Saturday August 22 2009 Saturday September 5 2009 Saturday September 5 2009 Saturday September 19 2009 Saturday September 19 2009 Sa | <u>ed</u><br>3.01          |
| Implementations always occu<br>SWIFT as being correct and d<br>submission. A later weekend<br>However, in case of <b>first sub</b> :<br><u>BIC directory publication date</u><br>Preferred implementation<br>date<br>Service Configuration<br>Subscription to FIN based se<br>environment.<br>IMPORTANT: If you want to su<br>registered in the service)                                                  | In during the weekend. The earliest possible implementation of an order that is validated by uly approved by the Service Administrator, is the second weekend following the date of can be specified. Scription to a SWIFTNet service, the implementation date should concur with the next planner structure of the service of the service of th      | <u>ed</u><br>3.01          |
| Implementations always occu<br>SWIFT as being correct and of<br>submission. A later weekend<br>However, in case of first subs<br>BIC directory publication date<br>Preferred implementation<br>date<br>Service Configuration<br>Subscription to FIN based se<br>environment.<br>IMPORTANT: If you want to su<br>registered in the service)<br>FIN service code                                            | rr during the weekend. The earliest possible implementation of an order that is validated by<br>uly approved by the Service Administrator, is the second weekend following the date of<br>can be specified.<br>scription to a SWIFTNet service, the implementation date should concur with the <u>next planne</u><br>Saturday July 18 2009<br>Saturday July 18 2009<br>Saturday August 12 2009<br>Saturday August 12 2009<br>Saturday August 22 2009<br>Saturday August 22 2009<br>Saturday August 22 2009<br>Saturday August 22 2009<br>Saturday August 22 2009<br>Saturday September 5 2009<br>Saturday September 5 2009<br>Saturday September 26 2009<br>Saturday October 3 2009<br>Saturday October 3 2009<br>Saturday October 3 2009                                                                                                    | ed<br>3.01<br>4.01         |
| Implementations always occt<br>SWIFT as being correct and of<br>submission. A later weekend<br>However, in case of first subs<br>BIC directory publication date<br>Preferred implementation<br>date<br>Service Configuration<br>Subscription to FIN based se<br>environment.<br>IMPORTANT: If you want to su<br>registered in the service)<br>FIN service code<br>BIC8 to be registered in the<br>service | rr during the weekend. The earliest possible implementation of an order that is validated by<br>uly approved by the Service Administrator, is the second weekend following the date of<br>can be specified.<br>scription to a SWIFTNet service, the implementation date should concur with the <u>next planne</u><br>Saturday July 18 2009<br>Saturday July 18 2009<br>Saturday August 1 2009<br>Saturday August 1 2009<br>Saturday August 2 2009<br>Saturday August 2 2009<br>Saturday August 22 2009<br>For test environment or a live destination for live<br>Saturday September 5 2009<br>Saturday September 2 2009<br>Ust remove the BIC from the field (BIC8 to be<br>SRV<br>please select<br>please select                                                                                                    | ed<br>3.01<br>4.01<br>4.02 |

- Question

- 3.01: please mention a date as per communicated by the Service administrator:
- 4.02: Enter test or live BIC depending whether you are completing test or live E-mssf.

7) - Once completed, please click on the orange button 'Continue'.

8) – The system will display a recap of your order and will ask you to read and confirm your order and accept the related terms & conditions.

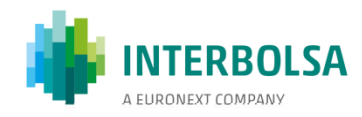

| Use of this<br>personal da<br>above are s | ordering service is<br>ata you provide acc<br>subject to the <u>SWIF</u> | subject to the <u>SWI</u><br>ording to the <u>SWIF</u><br>T General Terms a | T Ordering Service<br>Privacy Statemen<br>nd Conditions | <ul> <li><u>Terms and Conditions</u>. SWIFT will p<br/>The provision and use of the ordered</li> </ul> | rocess any<br>service or product     |
|-------------------------------------------|--------------------------------------------------------------------------|-----------------------------------------------------------------------------|---------------------------------------------------------|----------------------------------------------------------------------------------------------------|--------------------------------------|
| Order history                             | lser<br>y found                                                          | Status                                                                      |                                                         | Time of change                                                                                         | _                                    |
| ■ BACK                                    | Tick here t                                                              | o confirm your ord                                                          | er details and to a                                     | cept the terms and conditions above                                                                    | then click 'Order Nor<br>► Order now |
| SWIFT @ 2009                              | _                                                                        |                                                                             |                                                         |                                                                                                    | SWIFT                                |
|                                           |                                                                          |                                                                             |                                                         |                                                                                                    |                                      |

When successfully completed, you will get an order reference and an e-mail with your order details.

Reminder: you have to submit the E-mssf twice: once for testing and once for live.